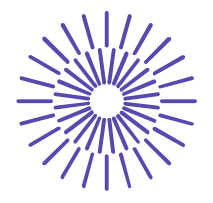

# Nové možnosti rozvoje vzdělávání na Technické univerzitě v Liberci

Specifický cíl A3: Tvorba nových profesně zaměřených studijních programů

# NPO\_TUL\_MSMT-16598/2022

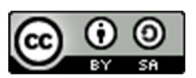

# Téma 4: Příklad 2 – Poissonovo rozdělení

# Ing. Vladimíra Hovorková Valentová, Ph.D.

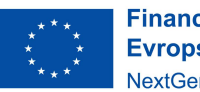

Financováno Evropskou unií NextGenerationEU

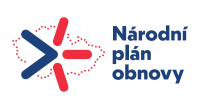

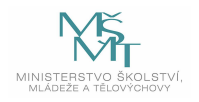

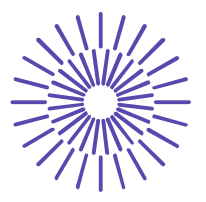

# Zadání příkladu:

Bylo zjištěno, že na 1 000 m tkaniny je v průměru 5 kazů. Pro expedici jsou připraveny stometrové balíky tkaniny. Stanovte pravděpodobnost, že náhodně vybraný balík:

- a) bude bez kazu
- b) bude mít méně než tři kazy
- c) bude mít nejméně dva kazy.

#### Řešení příkladu:

Náhodná veličina X je počet kazů na 100 m tkaniny. Vhodným modelem pro tuto náhodnou veličinu je Poissonovo rozdělení  $Po(\lambda)$ .

Stanovení parametru  $\lambda$  :

Na 1000 m tkaniny je v průměru 5 kazů. Na 100 m tkaniny je tedy v průměru 0,5 kazu.

$$\lambda = 0,5$$

Pravděpodobnostní funkce:

$$P(x) = e^{-\lambda} \cdot \frac{\lambda^x}{x!}$$

a)  $\lambda = 0,5; x = 0$ 

$$P(X = 0) = P(0) = e^{-0.5} \cdot \frac{0.5^{\circ}}{0!} \doteq 0.6065$$

b) 
$$\lambda = 0.5; x = 3$$
  
 $P(X < 3) = P(0) + P(1) + P(2) = e^{-0.5} \cdot \frac{0.5^0}{0!} + e^{-0.5} \cdot \frac{0.5^1}{1!} + e^{-0.5} \cdot \frac{0.5^2}{2!} = 0.6065307 + 0.3032653 + 0.0758163 \doteq 0.9856$ 

c)  $\lambda = 0.5; x = 2$  $P(X \ge 2) = 1 - P(X \le 1) = 1 - [P(0) + P(1)] = 1 - (0.6065307 + 0.3032653) \doteq 0.0902$ 

Financováno Evropskou unií NextGenerationEU

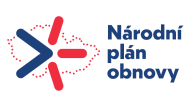

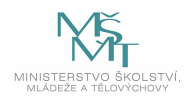

# TECHNICKÁ UNIVERZITA V LIBERCI

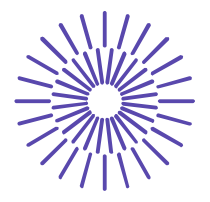

#### Interpretace:

- a) Pravděpodobnost, že náhodně vybraný balík bude vzkazu, je 60,65 %. Tato pravděpodobnost je spíše větší.
- b) Pravděpodobnost, že náhodně vybraný balík bude mít méně než tři kazy, je 98,56 %. Tato pravděpodobnost je značně velká.
- c) Pravděpodobnost, že náhodně vybraný balík bude mít nejméně dva kazy, je 9,02 %. Tato pravděpodobnost je malá.

#### **SPSS 28:**

Nejprve je třeba do prázdného datového listu zadat alespoň jednu číslici, jinak nebude žádná procedura fungovat!

Transform - Compute Variable

a) 
$$P(X=0)$$

Do Target Variable zadat název proměnné, do které SPSS uloží výsledek (P0).

V poli Function Group vybrat položku PDF & Noncentral PDF.

V poli Function and Special Variables vybrat položku Pdf.Poisson a dvakrát na ni kliknout.

V okně Numeric Expression zadat místo otazníků postupně hodnoty x,  $\lambda$  (0, 0.5).

#### $P(X=0) \doteq 0,6065$

Pozn 1: parametry zadávat vždy s desetinnou tečkou.

Pozn. 2: v datovém listu se v proměnné P0 objeví vypočtená pravděpodobnost. Vždy je zaokrouhlená pouze na dvě desetinná místa, pro více desetinných míst je třeba pole rozkliknout.

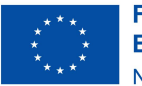

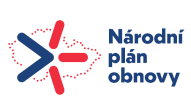

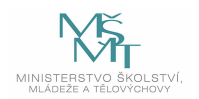

# TECHNICKÁ UNIVERZITA V LIBERCI

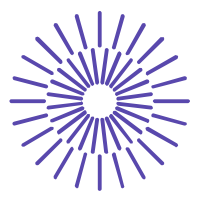

| 🔄 Compute Variable                             |                                                                                                    | ×                                                                                                    |  |  |  |  |  |  |  |
|------------------------------------------------|----------------------------------------------------------------------------------------------------|----------------------------------------------------------------------------------------------------|--|--|--|--|--|--|--|
| <u>I</u> arget Variable:<br>P0<br>Type & Label | Numeric Expression:<br>PDF.POISSON(0,0.5)                                                                                                    |                                                                                                    |  |  |  |  |  |  |  |
| 🗞 VAR00001                                     | ★ + < > 7 8 9 - <= >= 4 5 6 * = ~= 1 2 3 / & 1 0 . ** ~ () Delete                                                                                                    | Function group:<br>Date Creation<br>Date Extraction<br>Inverse DF<br>Miscellaneous<br>Missing Values<br>PDF & Noncentral PDF<br>Random Numbers                                 |  |  |  |  |  |  |  |
| [f] (optional case selec                       | PDF.POISSON(quant, mean). Numeric. Returns the probability that a value from the Poisson distribution, with the specified mean or rate parameter, will be equal to quant. | Pdf.Laplace         Pdf.Lnormal         Pdf.Logistic         Pdf.Negbin         Pdf.Pareto         ✓         Pdf.Poisson         Pdf.T         Pdf.Uniform         Pdf.Weibull |  |  |  |  |  |  |  |

b) P(X < 3)

Do Target Variable zadat název proměnné, do které SPSS uloží výsledek (F2).

V poli Function Group vybrat položku CDF & Noncentral CDF.

V poli Function and Special Variables vybrat položku Cdf.Poisson a dvakrát na ni kliknout.

V okně Numeric Expression zadat místo otazníků postupně hodnoty x,  $\lambda$  (2, 0.5).

 $P(X < 3) = P(X \le 2) = F(2) = 0,9856$ 

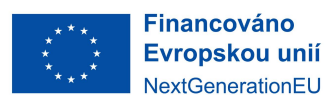

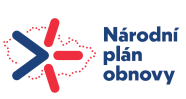

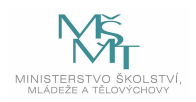

# TECHNICKÁ UNIVERZITA V LIBERCI

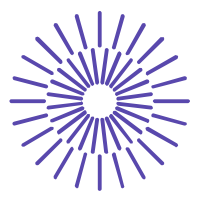

| 🍓 Compute Variable                                     |                                                                                                    |                         |                  |                    |               |     |     |                                                                                                    |                      | × |
|--------------------------------------------------------|----------------------------------------------------------------------------------------------------|-------------------------|------------------|--------------------|---------------|-----|-----|----------------------------------------------------------------------------------------------------|----------------------|---|
| <u>T</u> arget Variable:<br>F2<br>Type & <u>L</u> abel | =                                                                                                    | Num <u>e</u> r<br>CDF.P | ic Expr<br>OISSO | ession:<br>N(2,0.5 | )             |     |     |                                                                                                    |                      |   |
| 💑 VAR00001                                             | 44                                                                                                    | _                       |                  |                    |               |     |     |                                                                                                    |                      |   |
|                                                        | Function group:                                                                                                    |                         |                  |                    |               |     |     |                                                                                                    |                      |   |
|                                                        |                                                                                                    | +                       | <                | >                  | 7             | 8   | 9   |                                                                                                    | All<br>Arithmetic    | ^ |
|                                                        |                                                                                                    | -                       | <=               | >=                 | 4             | 5   | 6   |                                                                                                    | CDF & Noncentral CDF |   |
|                                                        |                                                                                                    | *                       | =                | ~=                 | 1             | 2   | 3   |                                                                                                    | Current Date/Time    |   |
|                                                        |                                                                                                    | 1                       | &                | -                  | 0             |     |     | 1                                                                                                    | Date Creation        | ~ |
|                                                        | ** ~ () Delete 🗲                                                                                                    |                         |                  |                    |               |     |     | Eunctions and Special Variables:                                                                                   |                      |   |
|                                                        | CDF.POISSON(quant, mean). Numeric. Returns the cumulative probability that a value from the Poisson distribution, with the specified mean or rate parameter, will be less than or equal to quant. |                         |                  |                    |               |     |     | Cdf.Igauss<br>Cdf.Laplace<br>Cdf.Logistic<br>Cdf.Logistic<br>Cdf.Negbin<br>Cdf.Normal<br>Cdf.Pareto<br>Cdf.Poisson |                      |   |
| [f] (optional case selec                               | tion con                                                                                                    | dition)                 |                  |                    |               |     |     |                                                                                                    | Cdf.Srange           | ~ |
|                                                        |                                                                                                    | OF                      | C P              | aste               | <u>R</u> eset | Can | cel | Help                                                                                                    |                      |   |

### c) $P(X \ge 2)$

Do Target Variable zadat název proměnné, do které SPSS uloží výsledek (F1).

V poli Function Group vybrat položku CDF & Noncentral CDF.

V poli Function and Special Variables vybrat položku Cdf.Poisson a dvakrát na ni kliknout.

V okně Numeric Expression zadat místo otazníků postupně hodnoty x,  $\lambda$  (1, 0.5).

 $P(X \ge 2) = 1 - P(X \le 1) = 1 - F(1) = 1 - 0,9098 = 0,0902$ 

Financováno Evropskou unií NextGenerationEU

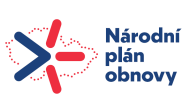

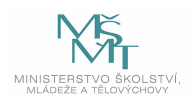